## **ProAgria**

## **ProAgrias ProvLink Mobil**

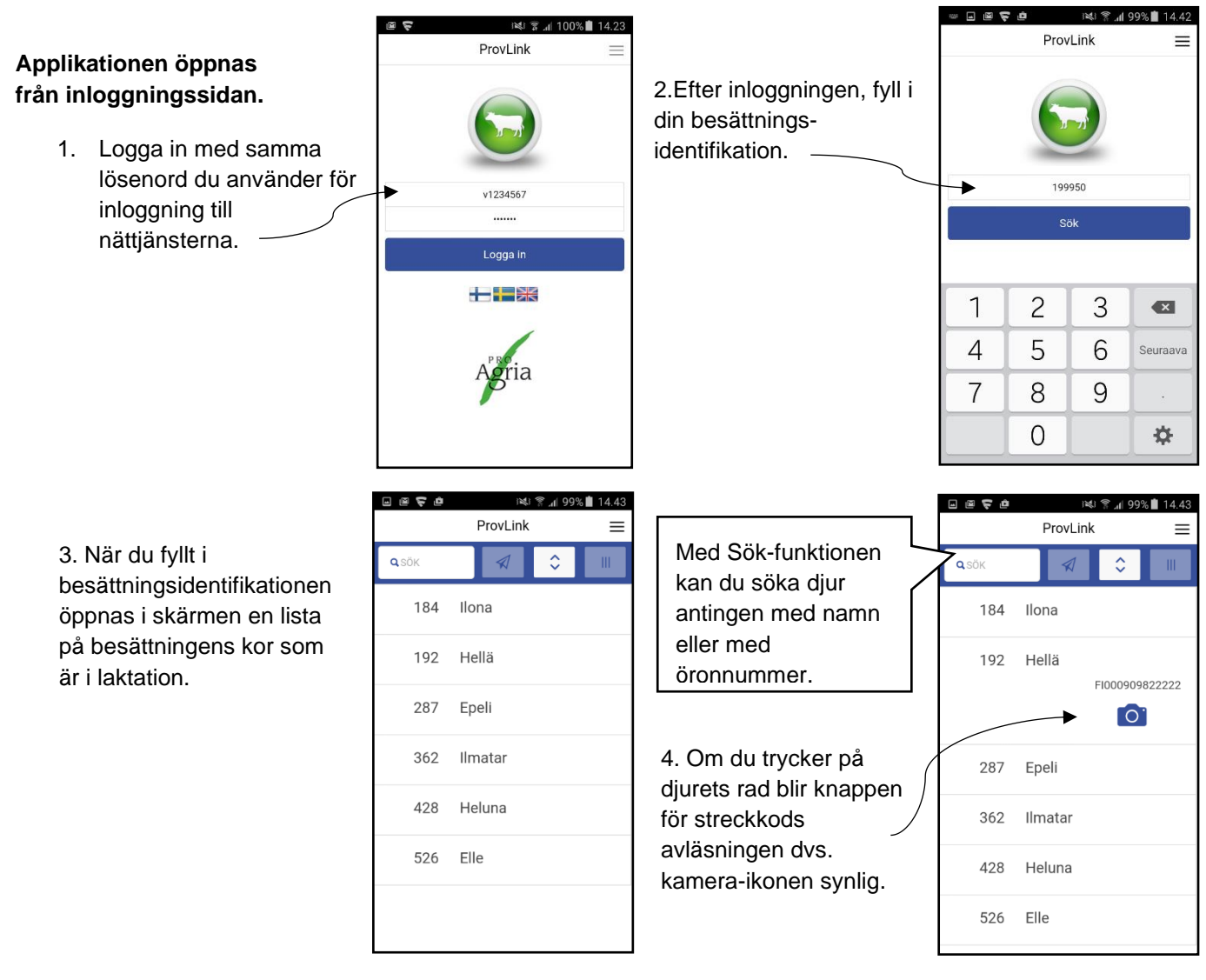

5. Genom att klicka på kamera-ikonen öppnas mobiltelefonens kamera för avläsning av streckkoden.

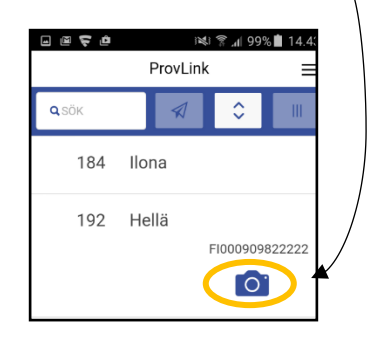

6. Appen avläser streckkoden automatiskt när du placerar streckkoden så att den är synlig i skärmen på rutans röda streck.

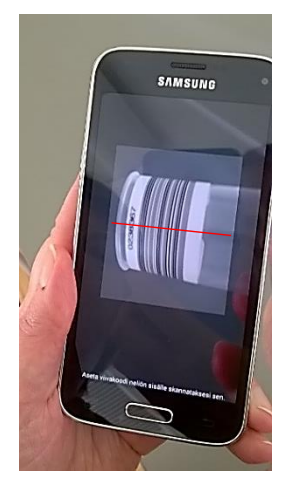

7. Ett grönt streck och en text i rutan meddelar när streckkoden är avläst.

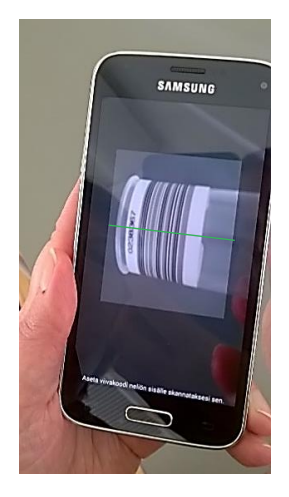

proagria.fi #onnistummeyhdessä

14.43

## **ProAgria**

8. När streckkoden är avläst förflyttar sig applikationen automatiskt tillbaka till sidan med djurlistan.

Den avlästa streckkoden visas under djurets uppgifter och om du så önskar kan du lägga till beställning av dräktighetstest för djuret.

Oavsända rader är markerade med grön färg.

Streckkoden kan raderas med hjälp av X-knappen framför streckkodens sifferrad.

9. Streckkoden och eventuell

beställning av dräktighetstest skickas iväg till databasen genom att trycka på Sänd -knappen (pappersflyg-ikonen) i skärmens övre kant. Man kan skicka en eller flera streckkoder på samma gång.

När du skickat iväg streckkoden kan du fortsätta med att avläsa och skicka streckkoder. Om man skickar en ny streckkod för ett djur som redan har en streckkod, ersätts den tidigare skickade med den nya.

10. När streckkoden har skickats markeras djurets rad med ljusblå färg och ett meddelande om att sändningen lyckades visas.

+ -tecknet i början av raden betyder att man har valt att beställa dräktighetstest för djuret.

11. När man loggar ut eller stänger programmet försvinner de avlästa streckkoderna.

Kom ihåg att skicka iväg alla streckkoder till databasen innan du stänger applikationen.

## #onnistummeyhdessä proagria.fi

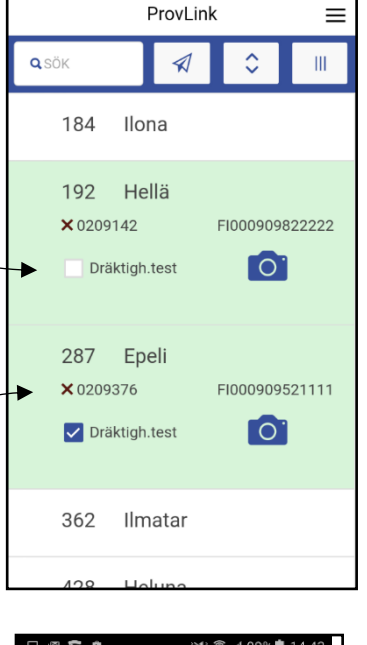

. × \* è

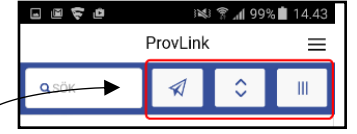

**Q** SÖK

Andra knappar i övre kanten:

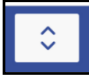

Med den mellersta knappen kan du stänga alla öppnade rader eller öppna alla rader, om de är stängda samt tömma sökfältet. Om en enda rad är öppen stängs raderna med knappen.

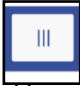

Med knappen till höger kan du sätta djuren i ordningsföljd så att överst visas de djur för vilka man redan har avläst en streckkod.

OBS! Förbindelsen är påslagen 60 minuter efter att man hämtat djurlistan. Tidsperiodens beräkningen börjar alltid om från början då du skickar iväg streckkoder. Det lönar sig alltså att skicka streckkoder också under mjölkningen, så att applikationen inte stängs mitt under provmjölkningen!

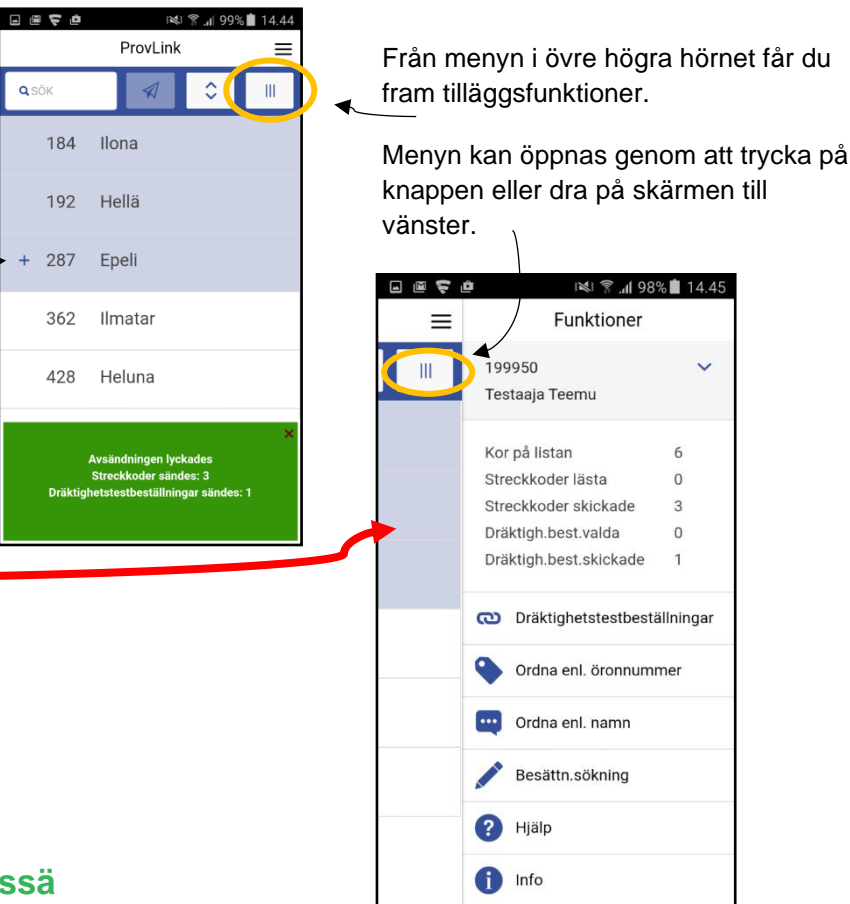

Tuotosseurannan asiakaspalvelu 09 85665980